## Dosell – verbinding maken met Wifi-netwerk

Stap 1. Ga naar 'https://portal.dizpense.com/login'

Stap 2. Klik op 'Bewerken' bij het betreffende apparaat.

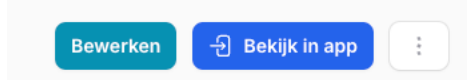

Stap 3. Klik vervolgens op 'Genereer Pre-Shared Key'

Apparaten > Bewerken

| pparaat bewerken                   |                        |
|------------------------------------|------------------------|
| 🗋 Apparaat 🔗 Cliënt 😵 Configuratie |                        |
| Wifi SSID                          |                        |
| Wifi Pre-Shared Key                | Genereer Pre-Shared Ke |
| Wifi Pre-Shared Key                | Genereer Pre-Shared    |
| jzigingen opslaan Annuleren        |                        |

**Stap 4.** Vul de naam van het Wifi-netwerk in + het bijbehorende wachtwoord en klik vervolgens op 'Generen'

## **Pre-Shared Key**

Deze tool genereert een Pre-Shared Key (PSK). De PSK wordt gegenereerd met behulp van de SSID en het wachtwoord van uw Wifi-netwerk. De PSK wordt gebruikt om apparaten te authenticeren die verbinding maken met uw Wifi-netwerk.

## Wifi SSID:

Naam Wifi netwerk

Wifi Wachtwoord:

•••••

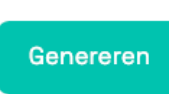

Stap 5. Kopieer de 'Pre-shared Key' en ga terug naar 'Apparaat bewerken'.

Pre-Shared Key: b7faa344fbd3648b916f4bb8edce43f5d3cbaf3b6a7bcda15c39a514cff5903e

**Stap 6.** Vul vervolgens de naam van het Wifi-netwerk in en plak de 'Pre-shared key' in het hiervoor bestemde veld.

| ·k         |                            |                                                     |                                                                |
|------------|----------------------------|-----------------------------------------------------|----------------------------------------------------------------|
| у          |                            |                                                     | Genereer Pre-Shared Key                                        |
| 3b916f4bb8 | edce43f5d3cbaf3b6          | a7bcda15c39a514cf                                   | f5903e                                                         |
|            |                            |                                                     |                                                                |
| Annule     | eren                       |                                                     |                                                                |
|            | y<br>3b916f4bb8d<br>Annule | kj<br>y<br>3b916f4bb8edce43f5d3cbaf3b6<br>Annuleren | y<br>3b916f4bb8edce43f5d3cbaf3b6a7bcda15c39a514cf<br>Annuleren |

Stap 7. Klik vervolgens op 'Wijzigingen opslaan'.

Stap 8. Het apparaat is nu verbonden met het Wifi-netwerk.

**N.B.** Wanneer apparaat verhuist naar nieuwe cliënt, dient dit proces opnieuw doorlopen te worden.